## **MUHS STUDENT SIDE HELP DOCUMENT**

✓ Click on Sign In and login with respective login details as follows:

| MAHARASHTRA UNIVERSITY OF<br>파티리토 311관 고 입기 - 2<br>(An 150 9001 2008 Cented University)                                                                                                    | Login<br>Welcome back, friend. Login to get started<br>Username<br>Test6@gmail.com | X SIGNIN 🕼 ADMIN LOGIN |
|----------------------------------------------------------------------------------------------------|------------------------------------------------------------------------------------|------------------------|
| and the second second second second second second second second second second second second second second second                                                                                               | Password                                                                           |                        |
|                                                                                                    | Remember me<br>Sign in                                                             |                        |
|                                                                                                    | Forgot passwo                                                                      | ord?                   |
| Welcome to Mahara                                                                                                    | asntra University of He                                                            | earth Sciences, Nashik |
| The Main objective of establishing this Health Sciences University<br>Medicine in the State of Maharashtra and to have a balanced grow                                                                         |                                                                                    |                        |
| The Maharashtra University of Health Sciences with jurisdiction o<br>and systematic instruction, teaching, training and research in mod<br>sciences so also an uniformity in various courses in medical facult |                                                                                    |                        |

- ✓ After successful login you need to fill "**Appendix A**" form online and save this form
- ✓ Click On Download "Appendix A" Template button
- ✓ Take printout and get it sealed / signed from authorized teachers
- ✓ Upload the scanned .pdf copy of "Appendix A"

| Student Activity                                                                                               |              |
|----------------------------------------------------------------------------------------------------|--------------|
|                                                                                                    | Appendix 'A' |
|                                                                                                    |              |
| (FORMAT FOR SUBMISSION OF TOPIC BY P.G. STUDENT)                                                               |              |
| Name of the P.G. College : Sangam Sevabhavi Trust's Ayurved Mahavidyalaya, Sangamner                           |              |
| Department : Master of Surgery (Ayurveda Dhanwantri)                                                           |              |
| Name of the Guide : DemoGuide Test                                                                             |              |
| Contact Number of Guide : 8446300278                                                                           |              |
|                                                                                                    |              |
| Through Proper Channel only                                                                                    |              |
| To,                                                                                                    |              |
| The Registrar                                                                                                  |              |
| MUH5, Nashik- 422 004                                                                                          |              |
| Sub.: Submission of Title & Synopsis of Dissertation                                                           |              |
|                                                                                                    |              |
| Respected Sir/Madam,                                                                                           |              |
| Select - 🔻 Test 4 Demo Test Last 4                                                                             |              |
| Registered for Master of Surgery (Ayurveda Dhanwantri) in                                                      |              |
| The 2014-15 batch under the guidance of - Select - V DemoGuide Test                                            |              |
| Designation : Asso. Professor Department : College : Sangam Sevabhavi Trust's Ayurved Mahavidyalaya, Sangamner |              |
| Lam submitting herewith Title & Supports of Discretizing as monthemet helps & suggested humy aforesaid Guide   |              |
| ren apprintelle reference une el adrepado el preciencie a constructor a page seren a reference anece.          |              |
|                                                                                                    |              |
| Title of Synopsis :-                                                                                           |              |
| Kindly accept and register my Title of Synopsis.                                                               |              |
| SAUE                                                                                                    |              |
|                                                                                                    |              |

- Click on Download "Appendix B" Template button  $\checkmark$
- Take printout of this form and fill in with complete details  $\checkmark$
- Upload the scanned .pdf copy of "Appendix B"  $\checkmark$
- $\checkmark$ Click on SUBMIT.

|  |                              |                                                                 |                                                                         | та |
|--|------------------------------|-----------------------------------------------------------------|-------------------------------------------------------------------------|----|
|  |                              |                                                                 |                                                                         |    |
|  | Select Docum                 | nent : Annexu<br>SUBMIT C                                       | e A                                                                     |    |
|  | Note:-Plea<br>Click Here for | ase upload only .pdf file form<br>Uploading Documents & Title a | at with MAX file size is 20 MB.<br>and Synopsis Literature Instructions |    |
|  |                              |                                                                 |                                                                         |    |
|  |                              |                                                                 |                                                                         |    |
|  |                              |                                                                 |                                                                         |    |
|  |                              |                                                                 |                                                                         |    |
|  |                              |                                                                 |                                                                         |    |

- Student need to upload 'AnnexureA', 'AnnexureB', 'Title & Synopsis Literature' through Templates provided. 'MAKE PAYMENT' Tab in 'Green' will be active only when student upload the documents.  $\checkmark$
- $\checkmark$
- ✓ Till the payment is not being made, Payment Status shows as '**Not Paid**' highlighted in Red color.

|                                       | Circu                                   | ular Dissertation Subm                              | ission (Summer)                                                                  |                                        |
|---------------------------------------|-----------------------------------------|-----------------------------------------------------|----------------------------------------------------------------------------------|----------------------------------------|
| E :-MASTER OF SURGERY (AYURVEDA DHAN  | WANTRI)                                 |                                                     |                                                                                  |                                        |
| NAME :- DEMOGUIDE TEST                |                                         |                                                     |                                                                                  |                                        |
| SYNOPSIS :-TEST                       |                                         |                                                     |                                                                                  |                                        |
| Title 0 Cupensis                      |                                         |                                                     |                                                                                  |                                        |
| ntie & Synopsis                       |                                         |                                                     |                                                                                  |                                        |
|                                       | Title & Syn                             | opsis Literature Documer                            | nt uploaded successfully.                                                        |                                        |
|                                       |                                         |                                                     |                                                                                  |                                        |
|                                       |                                         | Upload Docum                                        | nents                                                                            |                                        |
| Document Name                         | Document Template                       | Upload Docum<br>Upload Document                     | upload Status                                                                    | Payment Status                         |
| Document Name                         | Document Template<br>Annexure A         | Upload Docum<br>Upload Document<br>Upload           | Upload Status Download uploaded document                                         | Payment Status                         |
| Document Name *Annexure A *Annexure B | Document Template Annexure A Annexure B | Upload Docum<br>Upload Document<br>Upload<br>Upload | Download uploaded document Download uploaded document Download uploaded document | Payment Status<br>Not Paid<br>Not Paid |

- ✓ Once the documents are uploaded, Upload status will change to 'Download Uploaded document'
- ✓ Then only 'MAKE PAYMENT' link will be active.

| Student    | Activity                          |                             |                          |                            |                |
|------------|-----------------------------------|-----------------------------|--------------------------|----------------------------|----------------|
|            |                                   | Circu                       | lar Dissertation Subm    | ission (Summer)            |                |
| COURSE :-  | MASTER OF SURGERY (AYURVEDA DHANW | VANTRI)                     |                          |                            |                |
| GUIDE NAM  | ME :- DEMOGUIDE TEST              |                             |                          |                            |                |
| TITLE & SY | NOPSIS :-TEST                     |                             |                          |                            |                |
|            | Title & Synopsis                  |                             |                          |                            |                |
|            |                                   | Title & Syn                 | opsis Literature Documer | nt uploaded successfully.  |                |
|            |                                   |                             | Upload Docum             | nents                      |                |
|            | Document Name                     | Document Template           | Upload Document          | Upload Status              | Payment Status |
|            | *Annexure A                       | Annexure A                  | Upload                   | Download uploaded document | Not Paid       |
|            | *Annexure B                       | Annexure B                  | Upload                   | Download uploaded document | Not Paid       |
|            | *Title & Synopsis Literature      | Title & Synopsis Literature | Upload                   | Download uploaded document | Not Paid       |
|            |                                   |                             |                          |                            |                |
|            |                                   |                             |                          | W COMMENTS                 |                |
|            |                                   | 6                           |                          |                            |                |
|            |                                   |                             |                          |                            |                |

✓ Application Fee Payment Transaction window appears as bellows :

| миня                                                                                                    |                                                                                                    |
|----------------------------------------------------------------------------------------------------|----------------------------------------------------------------------------------------------------|
| Application Fee F                                                                                                    | Payment Transaction                                                                                                    |
| Do not press Back button during payment processing.<br>ar Student,<br>order to submit the online application form for following registration details you need to pa          | y required application fees.                                                                                                    |
| Institute : Physiotherapy School & Centre, Seth G. S. Medical College,<br>Parel, Mumbai                                                                                      | Student Name : Ritu Test6<br>Institute : Physiotherapy School & Centre, Seth G. S. Medical College,<br>Parel, Mumbai                        |
| Application rees : 51 INR                                                                                                    | i a cy manual                                                                                                    |
| PAYMENT OPTIONS                                                                                                    | Application Fees : 51 INR                                                                                                    |
| PAYMENT OPTIONS Please select appropriate payment method and then proceed further. ©Net Banking                                                                              | Application Fees : <b>51 INR</b><br>Please click on Proceed to make Online payment for above mentioned transaction<br>details               |
| PAYMENT OPTIONS Please select appropriate payment method and then proceed further.  Net Banking Credit Card / Debit Card                                                     | Application Fees : <b>51 INR</b> Please click on Proceed to make Online payment for above mentioned transaction details MAKE ONLINE PAYMENT |
| PAYMENT OPTIONS Please select appropriate payment method and then proceed further.  Net Banking Credit Card / Debit Card We will send payment confirmation to                | Application Fees : <b>51 INR</b> Please click on Proceed to make Online payment for above mentioned transaction details MAKE ONLINE PAYMENT |
| PAYMENT OPTIONS Please select appropriate payment method and then proceed further. Net Banking Credit Card / Debit Card We will send payment confirmation to test6@gmail.com | Application Fees : <b>51 INR</b> Please click on Proceed to make Online payment for above mentioned transaction details MAKE ONLINE PAYMENT |

✓ Once the payment is made, payment status will change to 'Paid' highlighted in green color as follows:

| Student                              | t Activity                                                                       |                                         |                                     |                                                                           |                                |
|--------------------------------------|----------------------------------------------------------------------------------|-----------------------------------------|-------------------------------------|---------------------------------------------------------------------------|--------------------------------|
|                                      |                                                                                  | Circu                                   | lar Dissertation Subm               | ission (Summer)                                                           |                                |
| Course :-<br>Guide Nai<br>Title & Sy | MASTER OF SURGERY (AYURVEDA DHANN<br>ME :- DEMOGUIDE TEST<br>(NOPSIS :-TEST DATA | VANTRI)                                 |                                     |                                                                           |                                |
|                                      | Title & Synopsis                                                                 |                                         |                                     |                                                                           |                                |
|                                      |                                                                                  |                                         | Upload Docum                        | nents                                                                     |                                |
|                                      |                                                                                  |                                         |                                     |                                                                           |                                |
|                                      | Document Name                                                                    | Document Template                       | Upload Document                     | Upload Status                                                             | Payment Status                 |
|                                      | Document Name *Annexure A                                                        | Document Template Annexure A            | Upload Document<br>Upload           | Upload Status<br>Download uploaded document                               | Payment Status Paid            |
|                                      | Document Name *Annexure A *Annexure B                                            | Document Template Annexure A Annexure B | Upload Document<br>Upload<br>Upload | Upload Status<br>Download uploaded document<br>Download uploaded document | Payment Status<br>Paid<br>Paid |

✓ Student can check the payment details as payment type, payment date, amount, bank details and **Receipt.** 

| MAHARASHTRA UNIVERSITY OF HEALTH SCIENCES, NASHIK           महाटाष्ट्र आरोग्य विज्ञान विद्यापीठ, नाशिक           MUHS         (An ISO 90012008 Centified University) |              |                   |            |        | Y ₹ PAYME | VT HISTORY | PROFILE     | HI, RITU |
|----------------------------------------------------------------------------------------------------|--------------|-------------------|------------|--------|-----------|------------|-------------|----------|
| MUHS (An ISO souri 2006 Centried University)                                                                                                    |              |                   |            |        |           |            |             |          |
|                                                                                                    |              |                   |            |        |           |            |             |          |
| nt History                                                                                                    |              |                   |            |        |           |            |             |          |
| College Name                                                                                                    | Payment Type | Payment Status    | Date       | Amount | DD Number | Bank Name  | Branch Name |          |
| Physiotherapy School & Centre, Seth G. S. Medical College, Parel, Mumbai                                                                                             | Online       | Approved          | 02/05/2016 | 51     |           |            |             | Receipt  |
|                                                                                                    |              |                   |            |        |           |            |             |          |
|                                                                                                    | Your IP Addr | ess :-116.75.24.9 |            |        |           |            |             |          |

✓ Student gets the following electronic receipt once they click on **Receipt Link**.

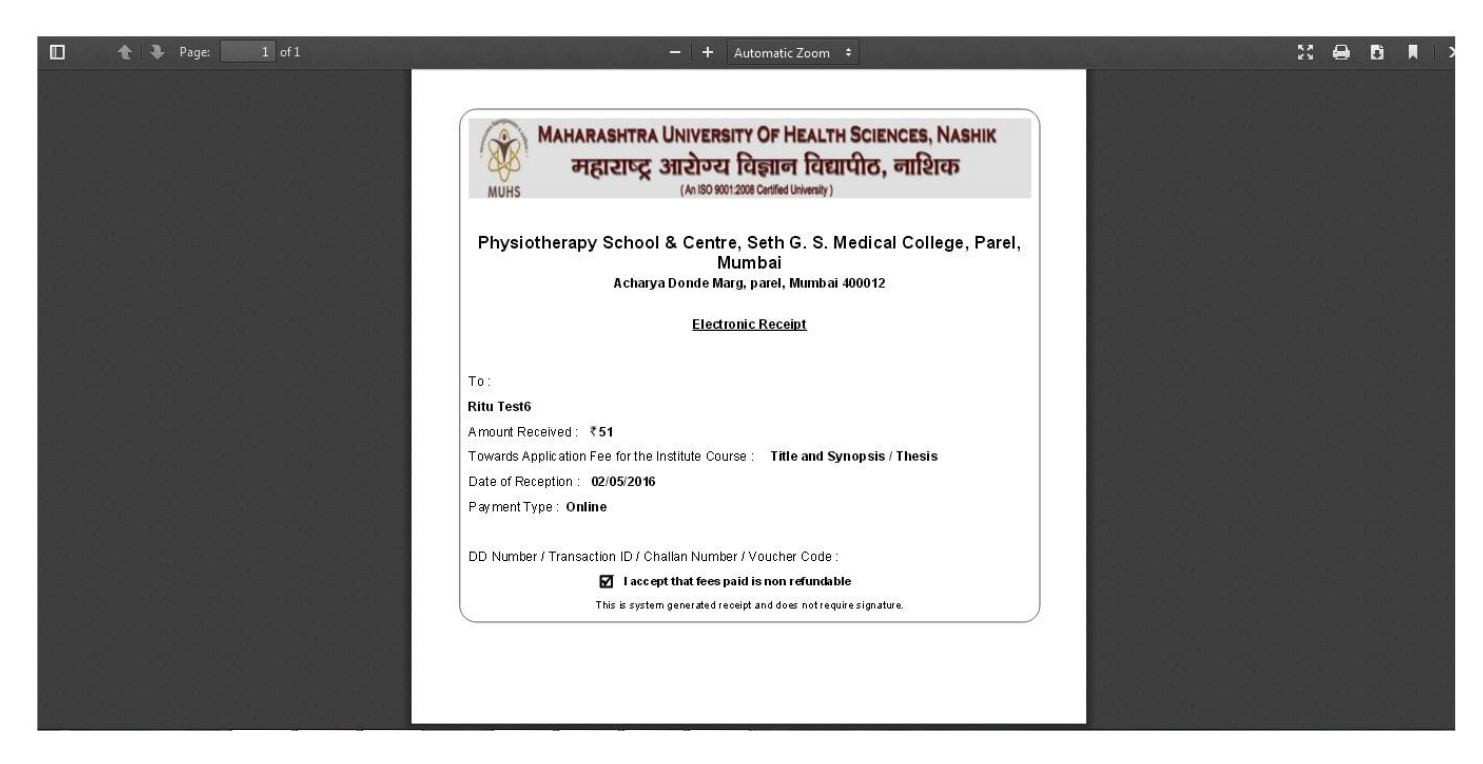